## How to create Stephanie Jung images.

## You will need:

A selection of 10 – 20 photographs of a place/view all from slightly different angles

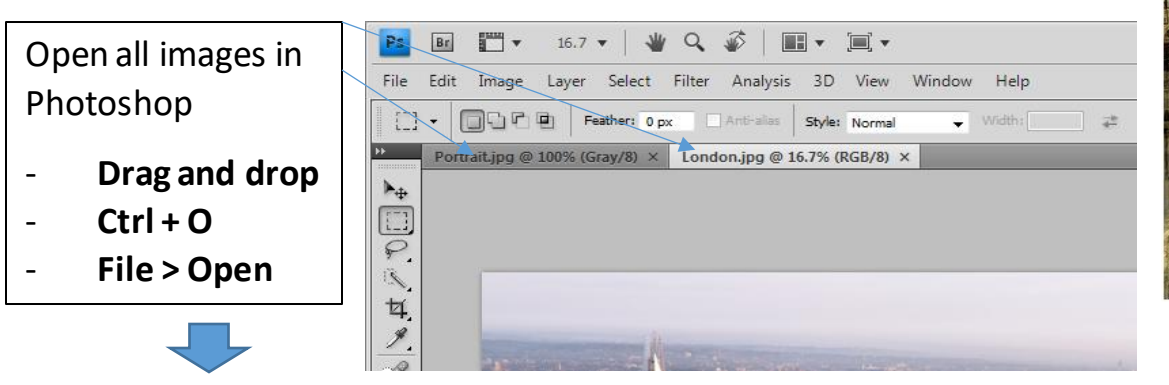

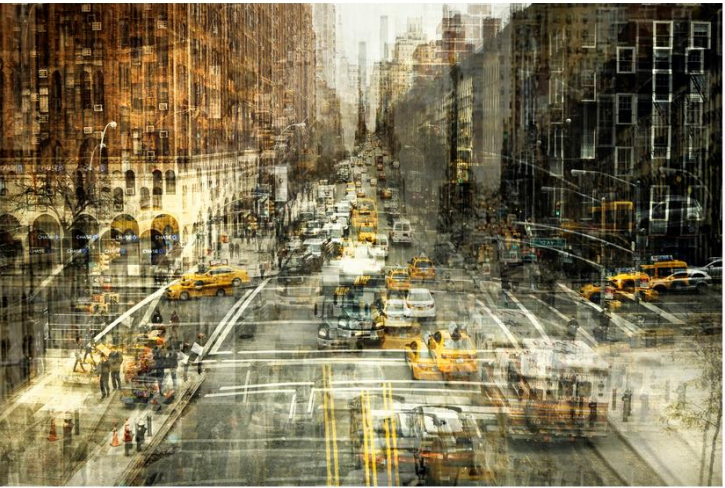

Copy all images into one image (make note of the name of this file)

- Right click the background layer of one image and then click **Duplicate Layer**
- In the pop up will be a drop down menu, select the chosen document and click **OK**

Repeat the above step for all your images. They should all now appear as separate layers in your chosen image

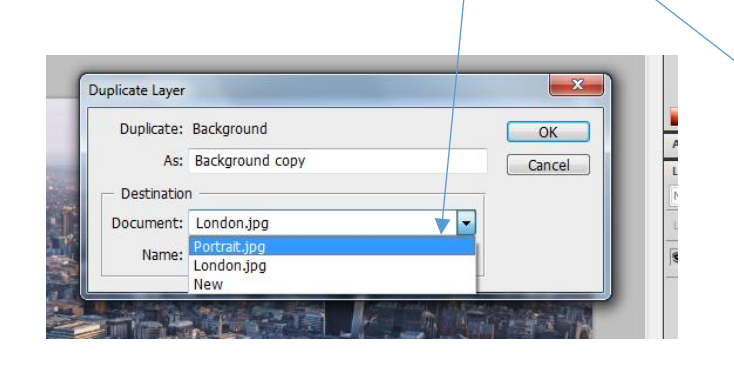

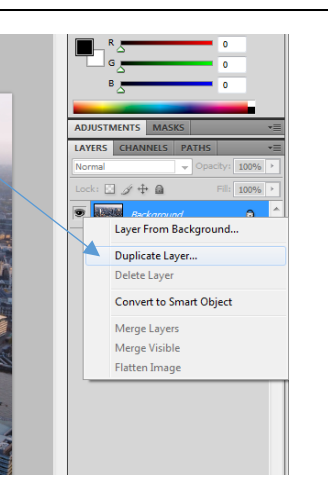

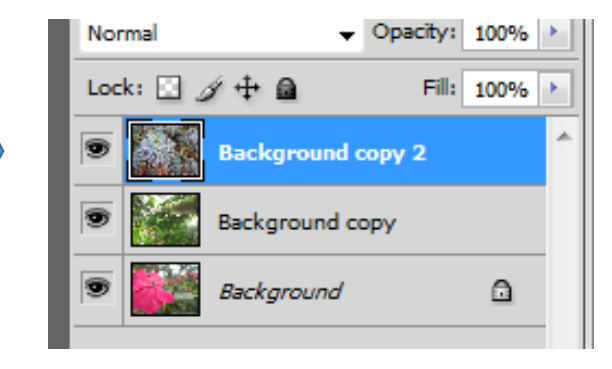

Working down your layers palette, change the individual opacity of each layer, aim for 15% for top and 25% for second bottom.

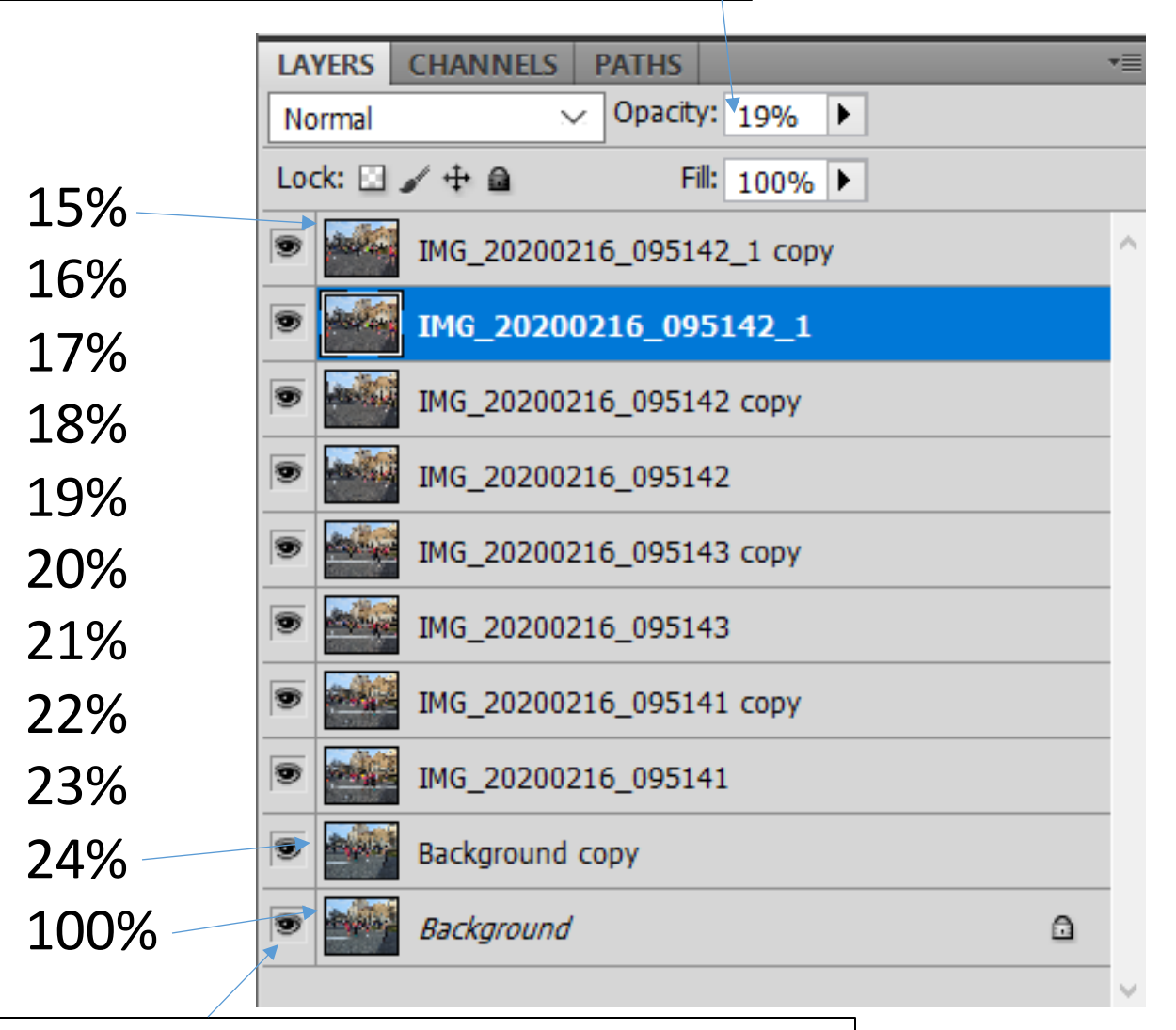

You might find that you do like some layers, press the little eye on the appropriate layer to hide it

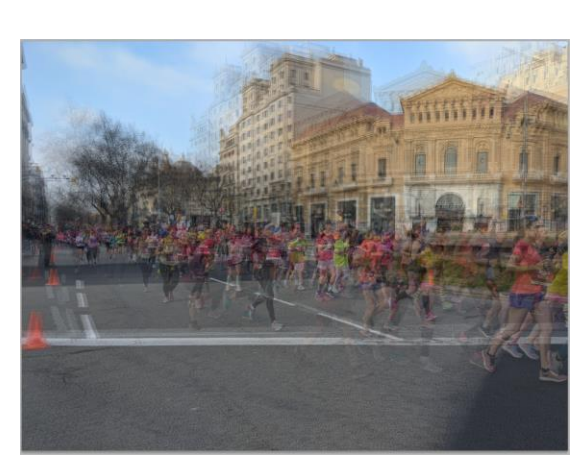

## **Refinements:**

- Try using overlay options in the layers palette
  - o Mine has Hard Light layers for extra vibrancy

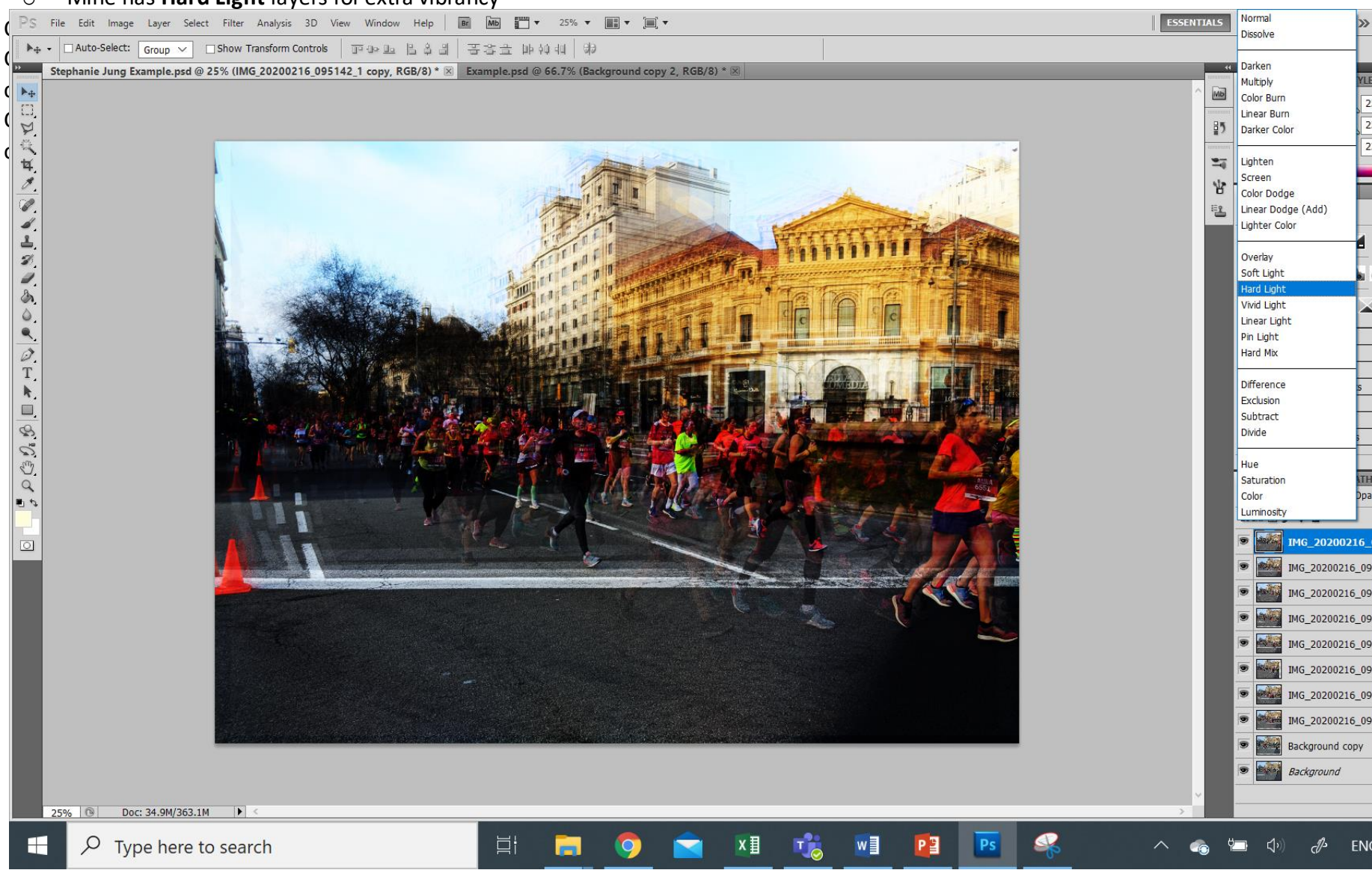

## Refinements:

- Try using overlay options in the layers palette
  - Mine has Hard Light layers for extra vibrancy
  - Experiment with different layer options from this drop down box
  - Hard Light and Soft Light are good options.
  - You can try this on all layers or a select few.
  - You may also need to lower the opacity when adding a layer option

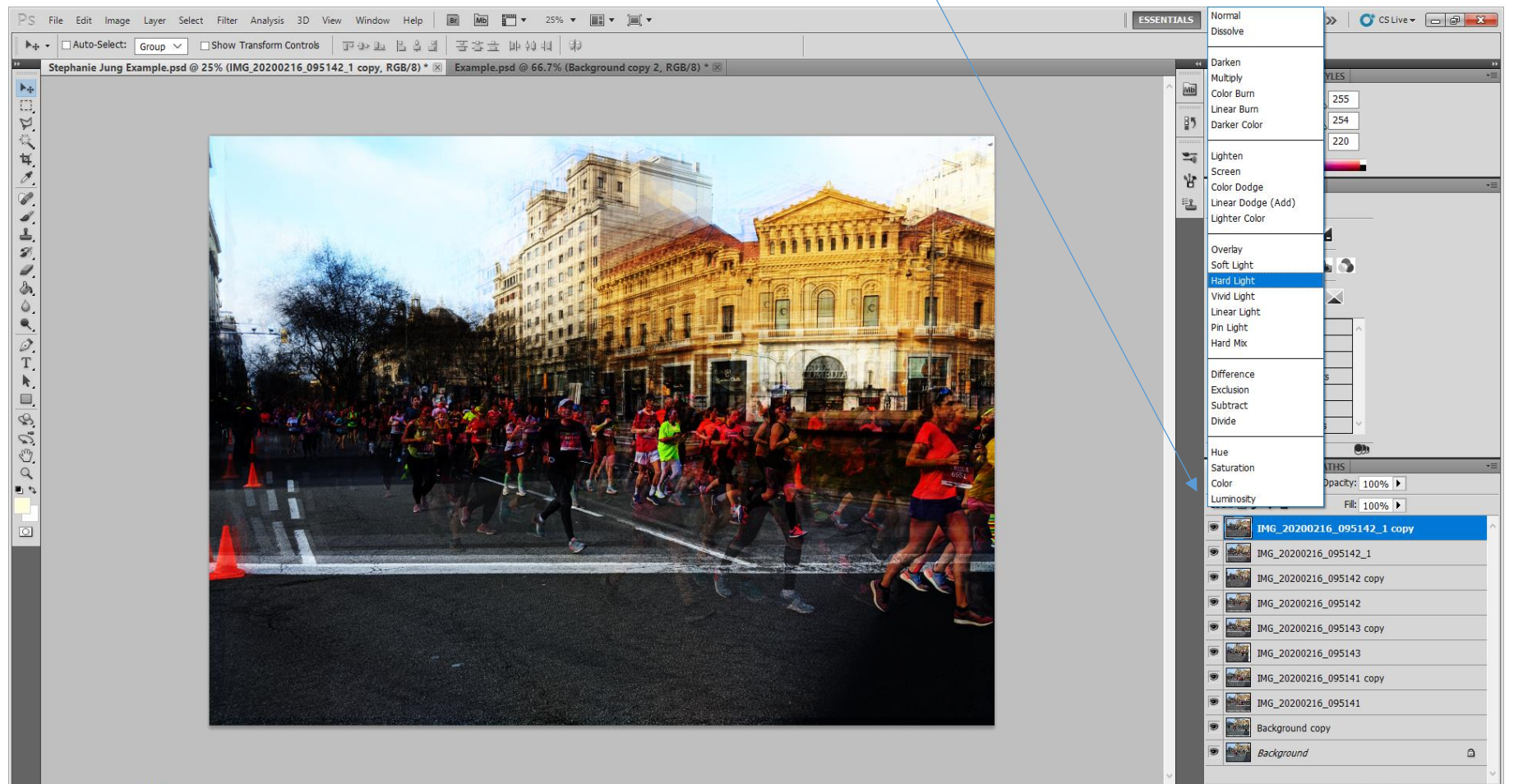

Add energy to the image by slightly moving some of the layers.

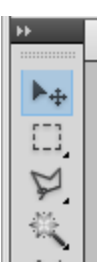

You will do this by selecting the move tool. You can move the image using the mouse or you can use the arrow keys to add more subtle movements that works better.

You can see on my layers how little you need to move the image to add a little energy and dynamism to your photograph.

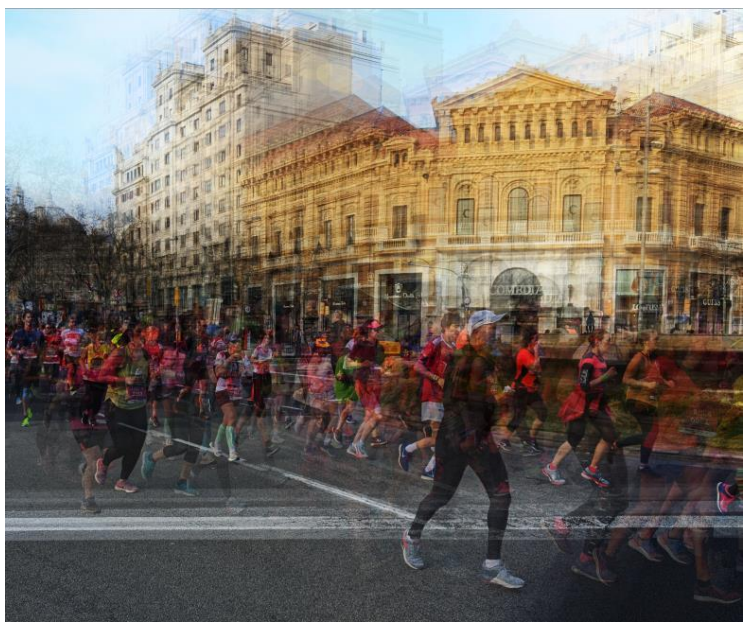

|   | Lock: 🖂 | / 🕂 🖻           | Fill: 100% 🕨 |
|---|---------|-----------------|--------------|
| ] | •       | IMG_20200216_09 | 95142_1 copy |
|   | ۲       | IMG_20200216_09 | 95142_1      |
|   | •       | IMG_20200216_09 | 95142 copy   |
|   | •       | IMG_20200216_09 | 95142        |
|   | •       | IMG_20200216_09 | 95143 copy   |
|   | •       | IMG_20200216_09 | 95143        |
|   | •       | IMG_20200216_09 | 95141 copy   |
|   | •       | IMG_20200216_09 | 95141        |
|   | •       | Background cop  | у            |
|   | •       | Background      |              |
|   |         |                 |              |